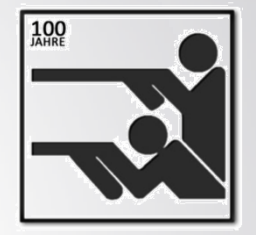

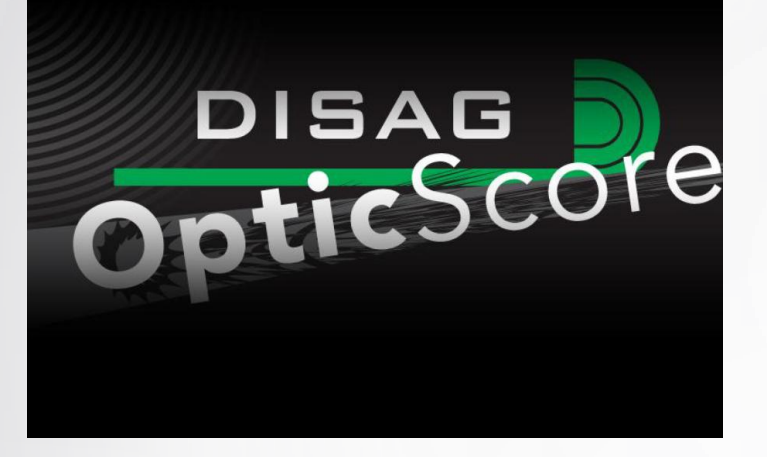

# Kurzanleitung

- RWK in OptiScore anlegen
- Visualisierung mit dem Beamer

Version 1.0 vom 10.09.2013

## Inhaltsverzeichnis

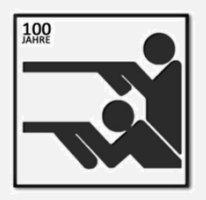

- 1. Start elektronische Anlage
- 2. DISAG OptiScore einrichten
- 3. Visualisierung mit Beamer einrichten
- 4. Wettkampf
- 5. Wettkampf auswerten
- 6. Anlagen herunterfahren

## Inhaltsverzeichnis

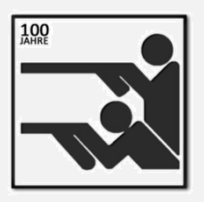

### 1. Start elektronische Anlage

- 2. DISAG OptiScore einrichten
- 3. Visualisierung mit Beamer einrichten
- 4. Wettkampf
- 5. Wettkampf auswerten
- 6. Anlagen herunterfahren

## **START** der elektronischen Anlage

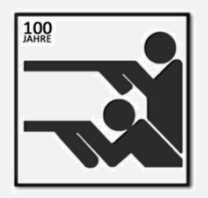

- 1. Sicherung 17 (Switch für Netzwerk) einschalten
- 2. Sicherung 27 (Standbeleuchtung vorne) einschalten
- 3. Sicherungen 1-16 (Stände) einschalten
- 4. Rechner der Stände hochfahren lassen
- 5. Scheibenbeleuchtung einschalten
- 6. PC starten

Benutzername: Disag-Server; Passwort: kaldorf

7. Drucker (Schalter an der Seite) einschalten

## Inhaltsverzeichnis

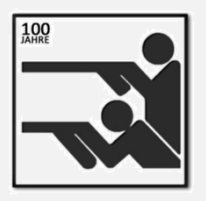

1. Start elektronische Anlage

### 2. DISAG OptiScore einrichten

- **3.** Visualisierung mit Beamer einrichten
- 4. Wettkampf
- 5. Wettkampf auswerten
- 6. Anlagen herunterfahren

## **DISAG OptiScore**

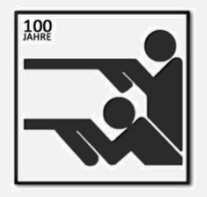

Programm "OptiScore Server" auf dem Desktop oder über "Start" > "Programme" > "DISAG OptiScore Server" > "OptiScore Server" starten

## Start DISAG OptiScore

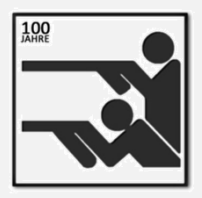

Programm "OptiScore Server" auf dem Desktop

oder über "Start" > "Programme" > "DISAG OptiScore Server" > "OptiScore Server" starten

| DISAG OpticScore - Server                    |                                                                                                    |                                                                                                    |
|----------------------------------------------|----------------------------------------------------------------------------------------------------|----------------------------------------------------------------------------------------------------|
| Wettkampf Stammdaten Ergebnisse Extras Hilfe |                                                                                                    |                                                                                                    |
|                                              |                                                                                                    |                                                                                                    |
| 🗗 Stand 1 🥠 🖬 🗹 🖾 🖬                          |                                                                                                    |                                                                                                    |
|                                              |                                                                                                    |                                                                                                    |
|                                              |                                                                                                    |                                                                                                    |
|                                              |                                                                                                    |                                                                                                    |
|                                              |                                                                                                    |                                                                                                    |
|                                              |                                                                                                    |                                                                                                    |
|                                              |                                                                                                    |                                                                                                    |
| 🐝 Stand 9 10.8 🗹 🗸                           |                                                                                                    |                                                                                                    |
|                                              |                                                                                                    |                                                                                                    |
|                                              |                                                                                                    |                                                                                                    |
|                                              |                                                                                                    |                                                                                                    |
|                                              |                                                                                                    |                                                                                                    |
|                                              |                                                                                                    |                                                                                                    |
|                                              |                                                                                                    |                                                                                                    |
|                                              |                                                                                                    |                                                                                                    |
|                                              |                                                                                                    |                                                                                                    |
|                                              |                                                                                                    |                                                                                                    |
|                                              |                                                                                                    |                                                                                                    |
|                                              |                                                                                                    |                                                                                                    |
|                                              |                                                                                                    |                                                                                                    |
|                                              |                                                                                                    |                                                                                                    |
|                                              |                                                                                                    |                                                                                                    |
|                                              |                                                                                                    |                                                                                                    |
|                                              |                                                                                                    |                                                                                                    |
|                                              |                                                                                                    |                                                                                                    |
|                                              | Calinfos Calination Calinet                                                                                                    |                                                                                                    |
|                                              | 25.12.2010 19:02:42 Zahler: 0 Scheibenart: Luftpistole MenulD:                                                                    | 300_6 sID: 0 Stand: 9 Schusswert: 0,0 IZ: X: 1755 Y: 🔨                                                      |
|                                              | 23.12.2010 13:02:42 Zahler: 3 Scheibenart: Luftpistole MendID:<br>23.12.2010 13:02:42 Zahler: 10 Scheibenart: Luftpistole MendID: | 200_4 sID: 0 Stand: 9 Schusswert: 9,7 IZ: X: -358 Y:<br>200_4 sID: 0 Stand: 9 Schusswert: 10,6 IZ: X X: 154 |
|                                              | 23.12.2010 15:02:42Zabler: 11 Scheibenart: Luftpistole MendID:<br>Client gefunden: 152.158.0.111:32081                            | 300_4 sID: 0 Stand: 9 Schusswert: 9,8 IZ: X: -49                                                            |
|                                              | Als never Stand angeweldet: 5<br>19.11.2010 15:02:42 Zabler: 12 Scheibenart: Luftpistole MenGID:                                  | 200_4 sID: 0 Stand: 9 Schusswert: 9,0 IZ: X: 1236                                                           |
|                                              | Stand 5 angemeldet<br>19.11.2010 19:02:42 Zabler: 13 Scheibenart: Luftpistole MenoID:                                             | 200_4 sID: 0 Stand: 9 Schusswert: 9,5 IZ: X: 766                                                            |
|                                              | Als never Stand angeweldet: 1<br>19.11.2010 19:02:42 Zahler: 14 Scheibenart: Luftpistole MenoID:                                  | 200_4 sID: 0 Stand: 9 Schusswert: 10,4 IZ: X X: 237                                                         |
| VIZ Konfiguration                            | Stand 2 angemeldet<br>13.12.2010 13:02:42 Zahler: 15 Scheibenart: Luftnistole HenoID:                                             | 200_4 JID: 0 Stand: 9 Schusswerts: 10,8 IZ: X X: 42                                                         |
| Gewählte Stände:                             | Als never Stand angemeldet: 9<br>Stand 9 angemeldet                                                                               |                                                                                                    |
| Ausführen                                    |                                                                                                    | ~                                                                                                    |
|                                              | <                                                                                                    | >                                                                                                    |
| 0                                            |                                                                                                    |                                                                                                    |

# Wettkampf anlegen

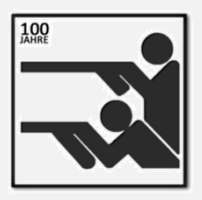

In der Menüleiste "Wettkampf" > "Neu" auswählen

| 🔚 Neue Wettkan  | npf anlegen                         |   |
|-----------------|-------------------------------------|---|
|                 |                                     |   |
| Wettkampfart:   | Rundenwettkampf                     | ~ |
| Wettkampfname:  | Bergschützen Kaldorf VII - Test III |   |
| Wettkampfdatum: | Mittwoch , 29. Dezember 2010        | * |
|                 | Abbrechen Anlege                    | n |

- Im Dialogfester Wettkampfart: "Rundenwettkampf" im Listenfeld auswählen
- Hinweis: Bei Mann gegen Mann-Wettkämpfen "Ligawettkampf" auswählen!
- Wettkampfname: Immer selbstsprechende Bezeichnungen, wie "Bergschützen Kaldorf ... - "Gegner ..." angeben
- Das Wettkampfdatum wird automatisch eingefügt
- Klick auf "Anlegen"

## Heimmannschaft auswählen

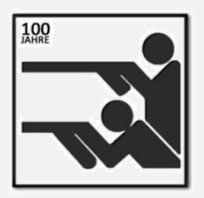

Hinweis: Alle Kaldorfer Mannschaften werden zu Beginn der RWK-Saison im Programm hinterlegt und gespeichert!

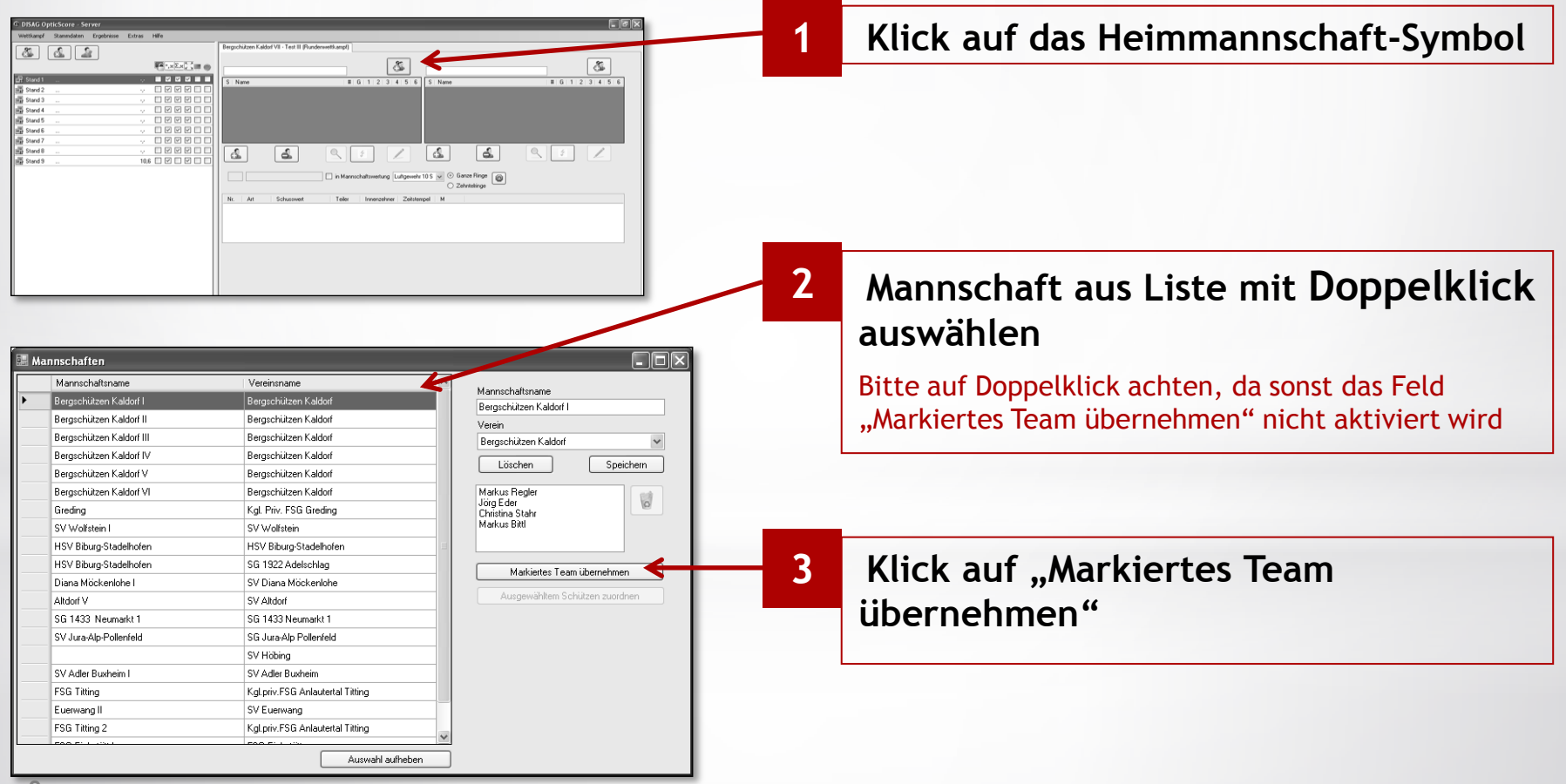

## Gastmannschaft auswählen

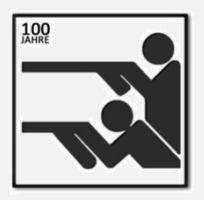

Hinweis: In diesem Zwischenschritt soll geprüft werden, ob die Gastmannschaft bereits angelegt wurde.

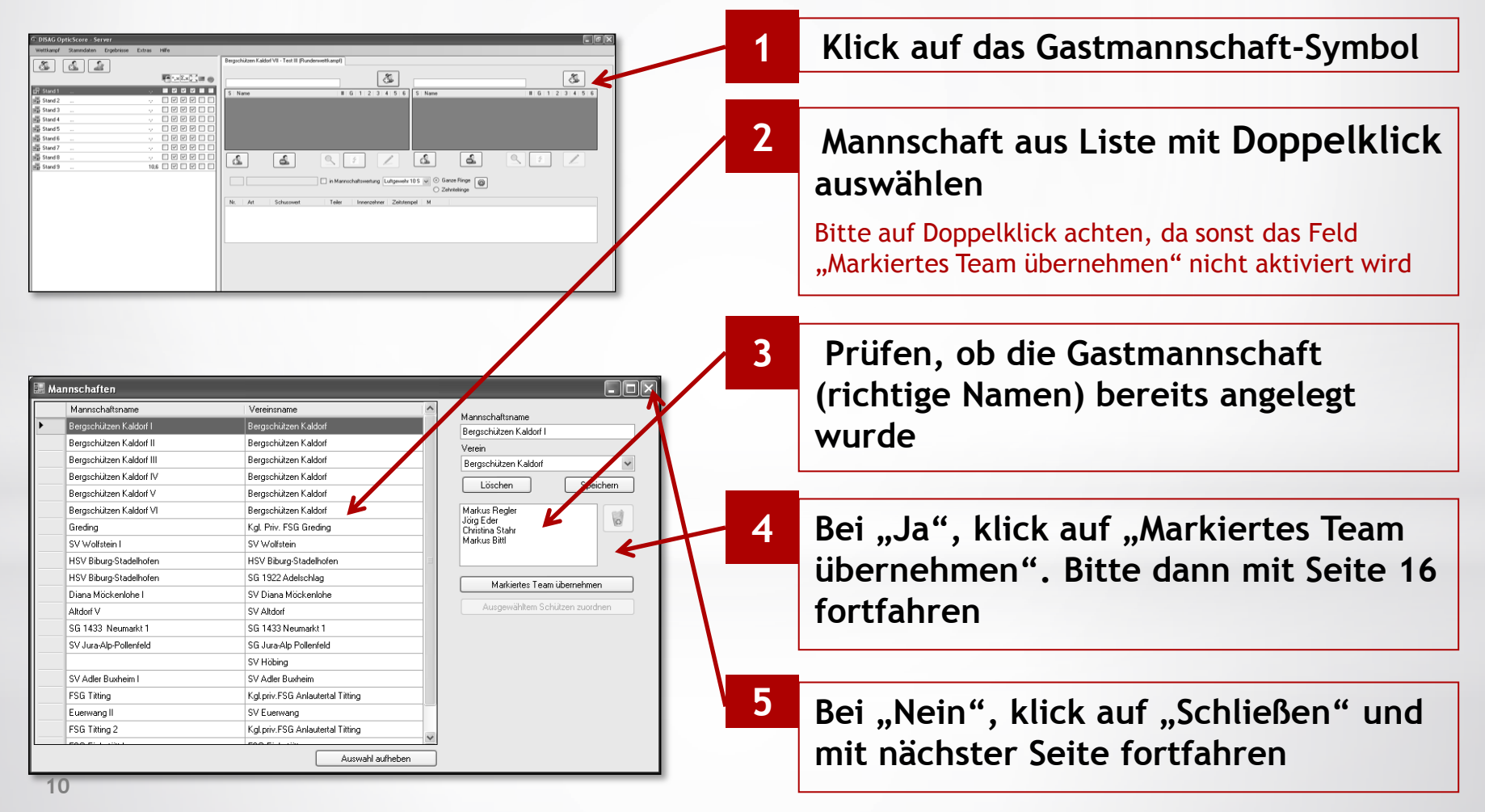

## Gastschützen neu eingeben

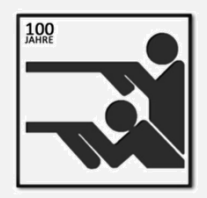

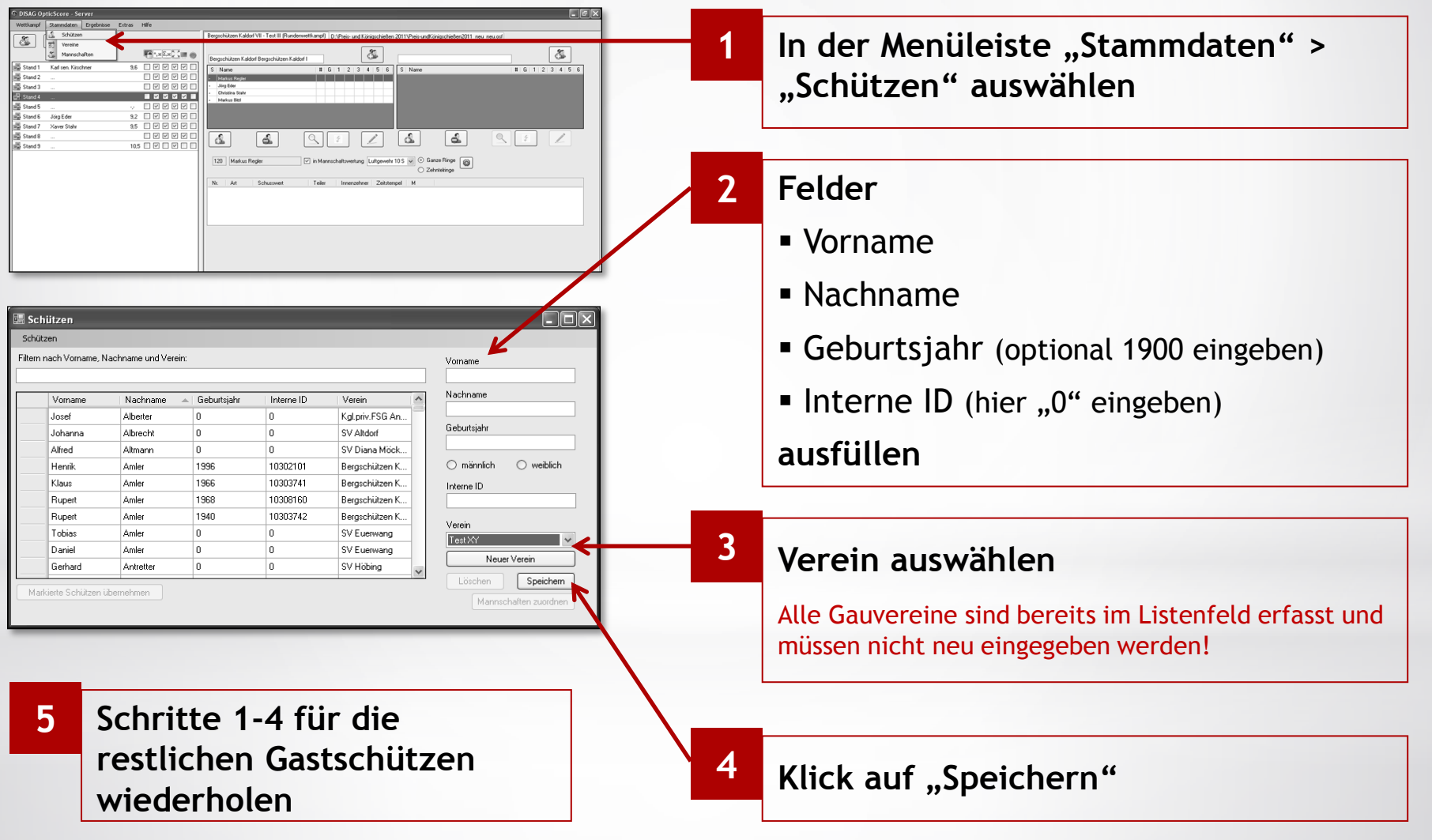

## Gastmannschaft neu anlegen

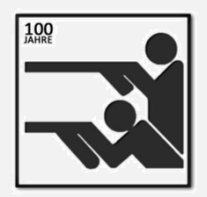

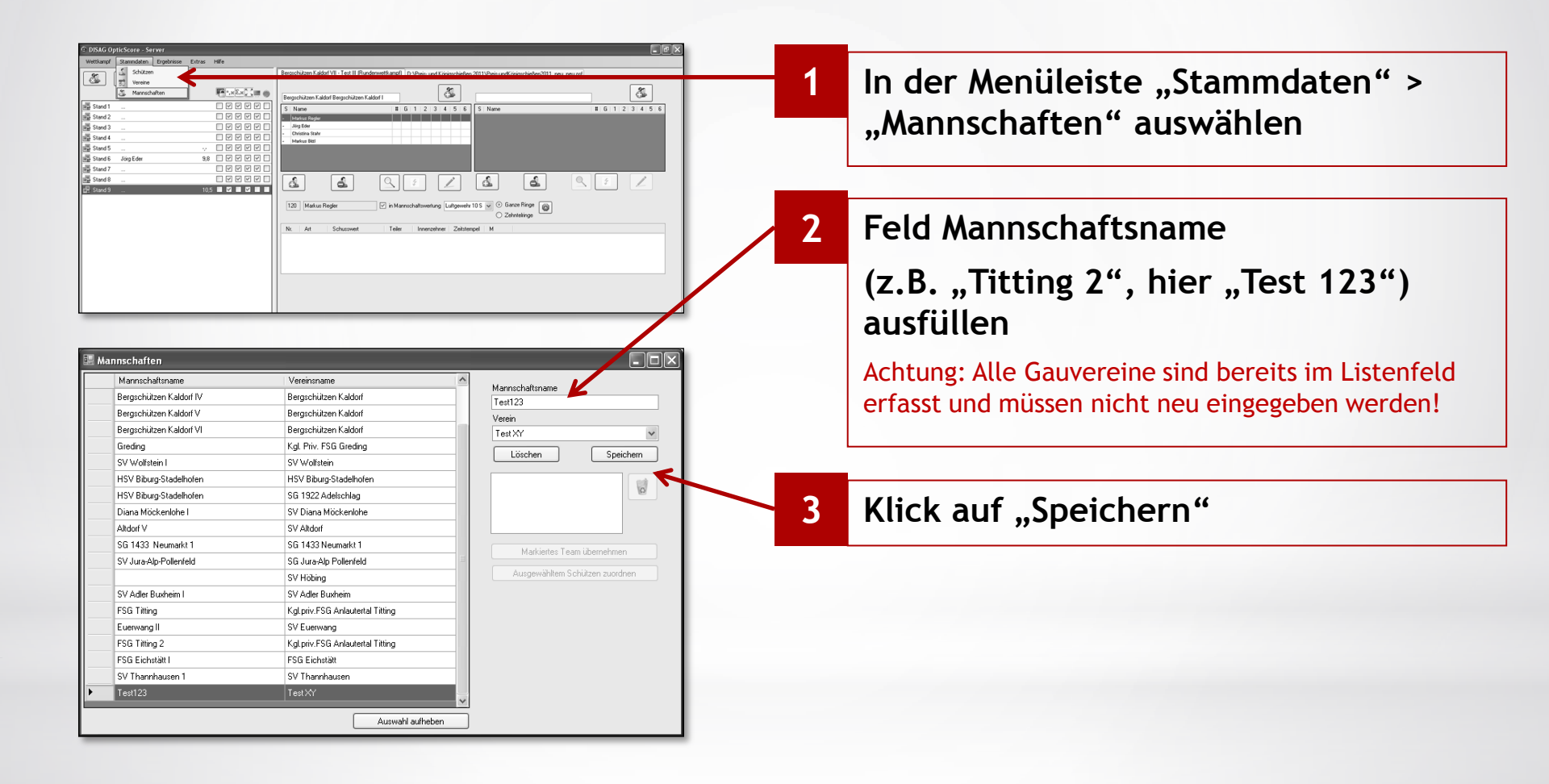

## Zuordnung Gastschütze-Gastmannschaft Teil 1

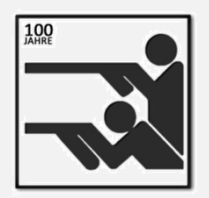

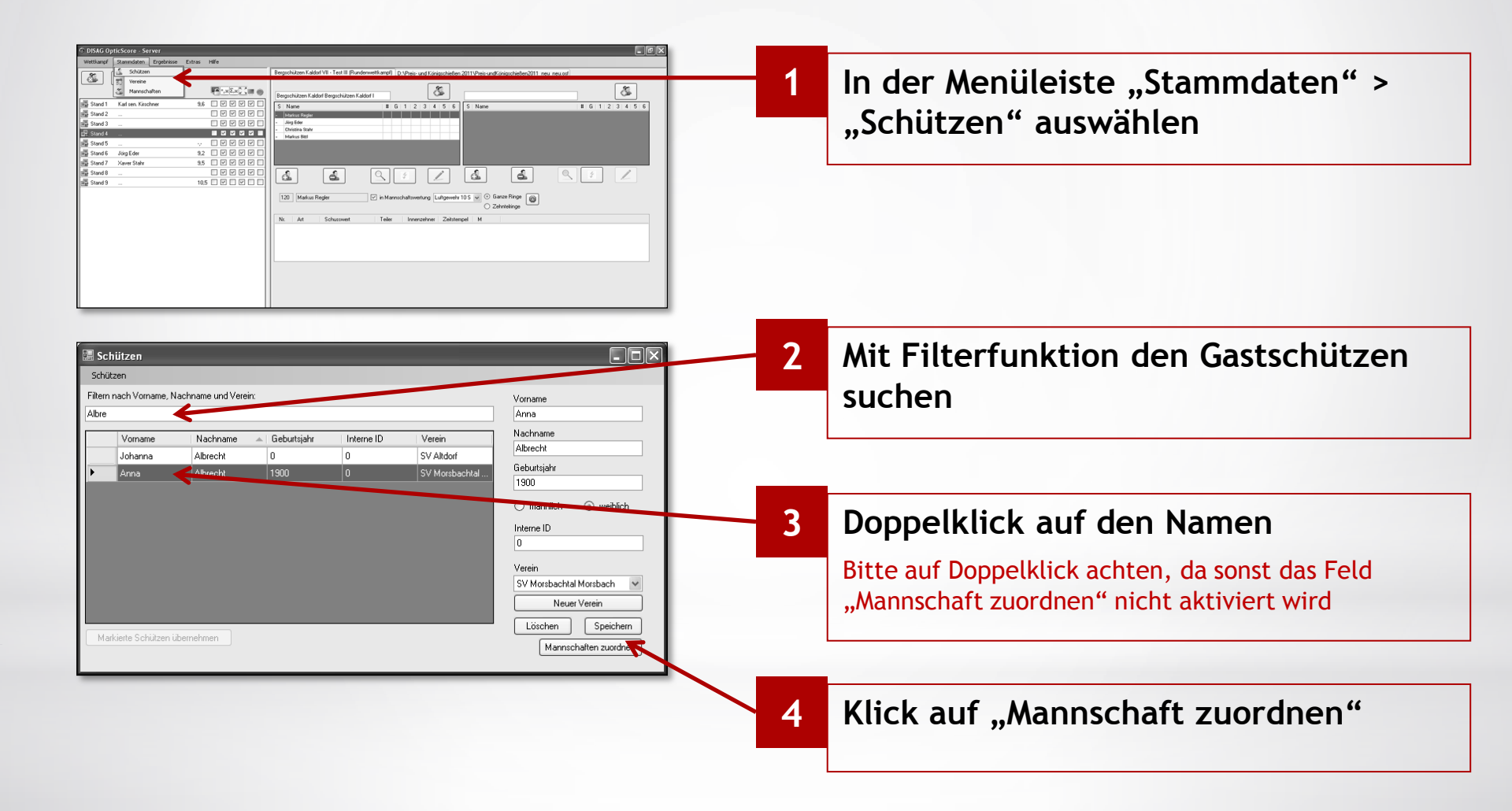

## Zuordnung Gastschütze-Gastmannschaft Teil 2

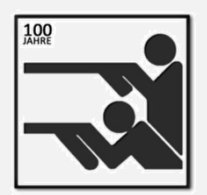

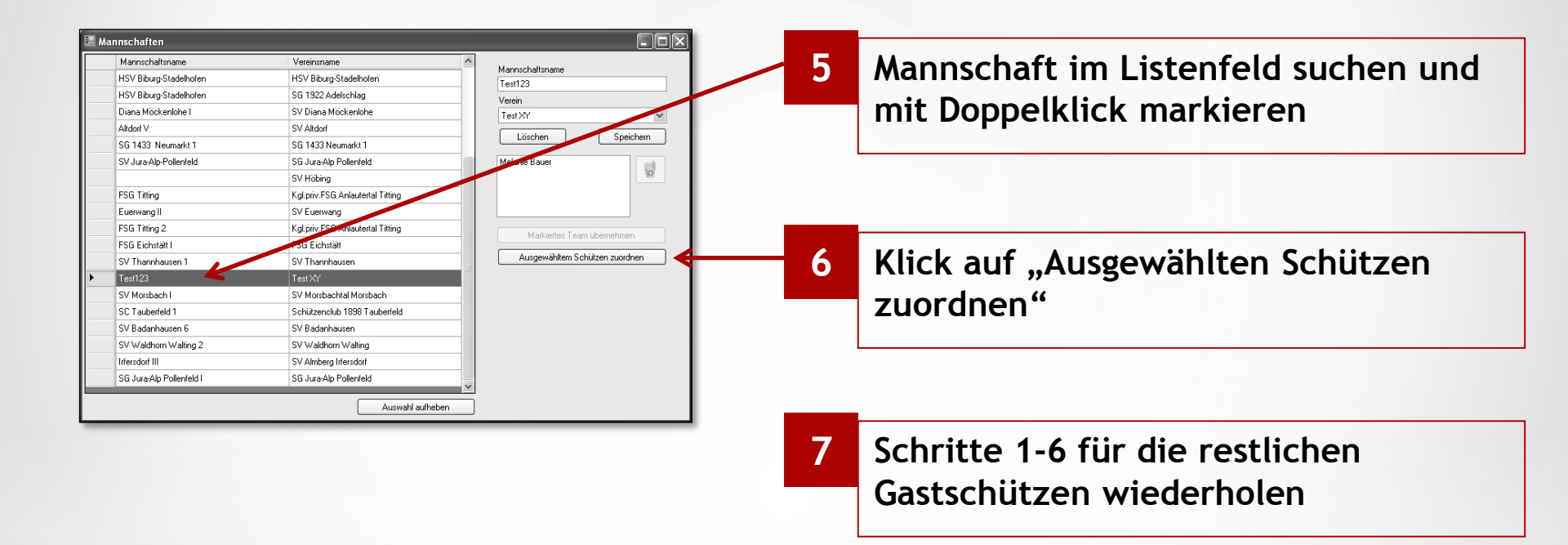

## Gastmannschaft übernehmen

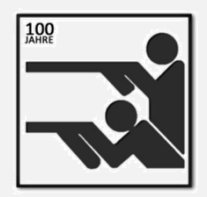

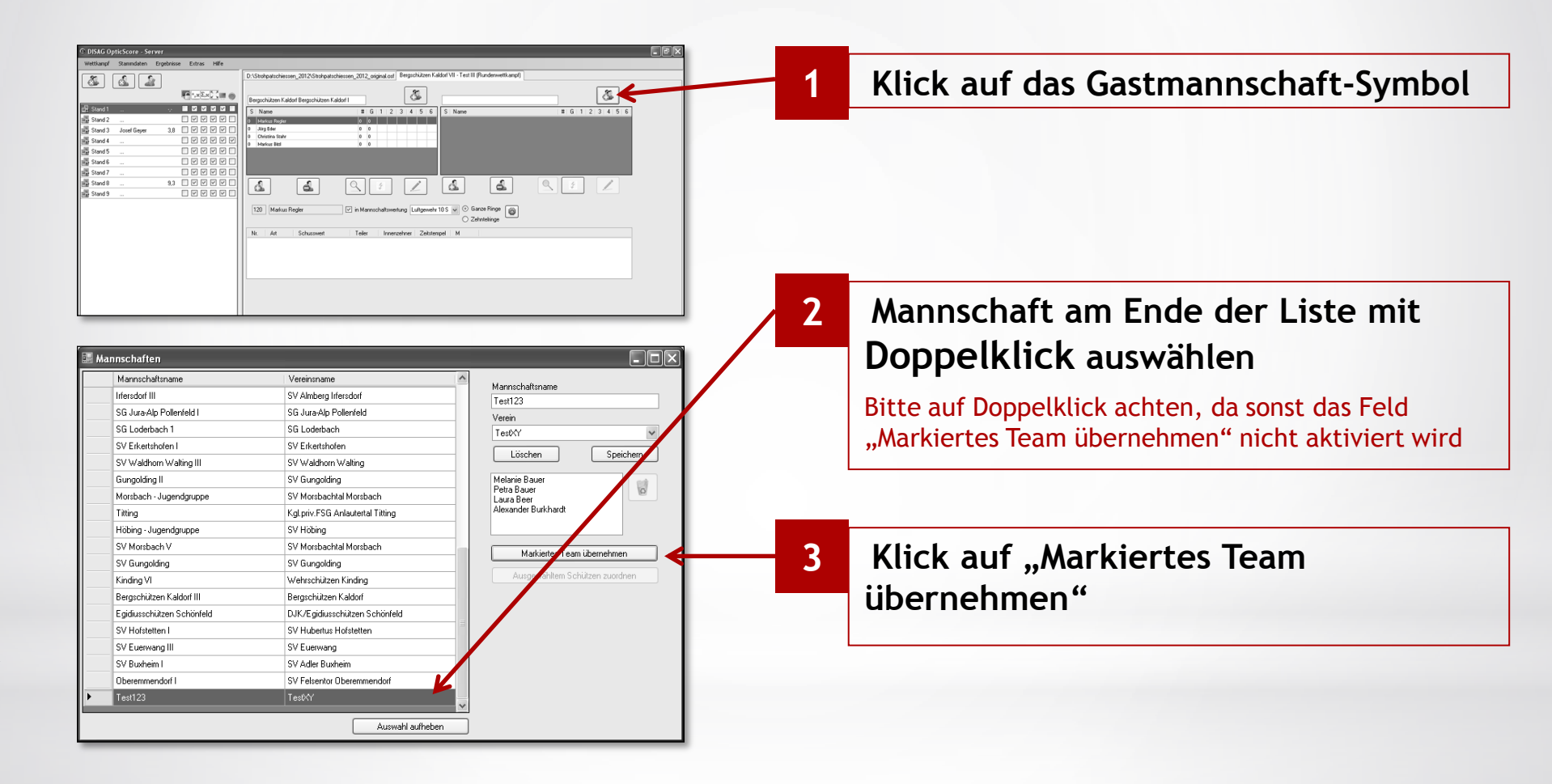

## Schützen auf Stand setzen Teil 1

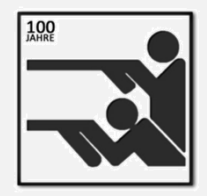

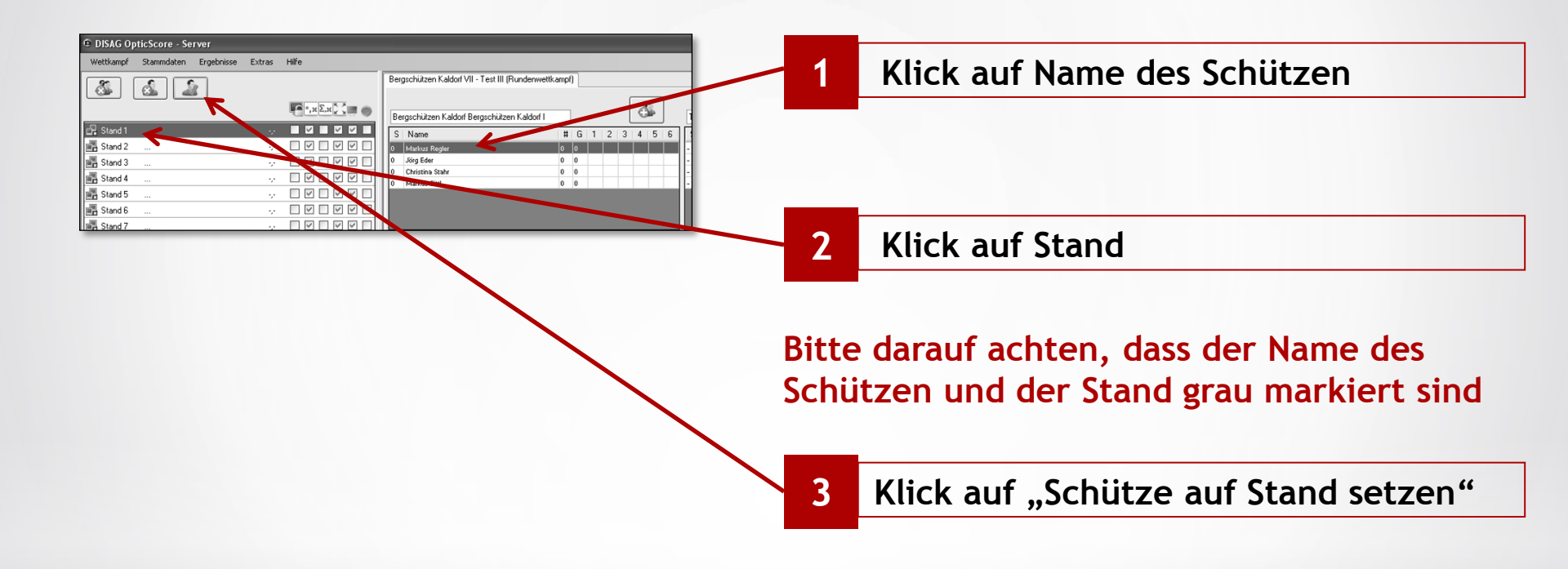

## Schützen auf Stand setzen Teil 2

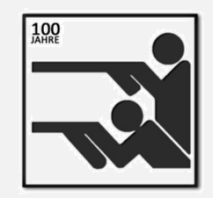

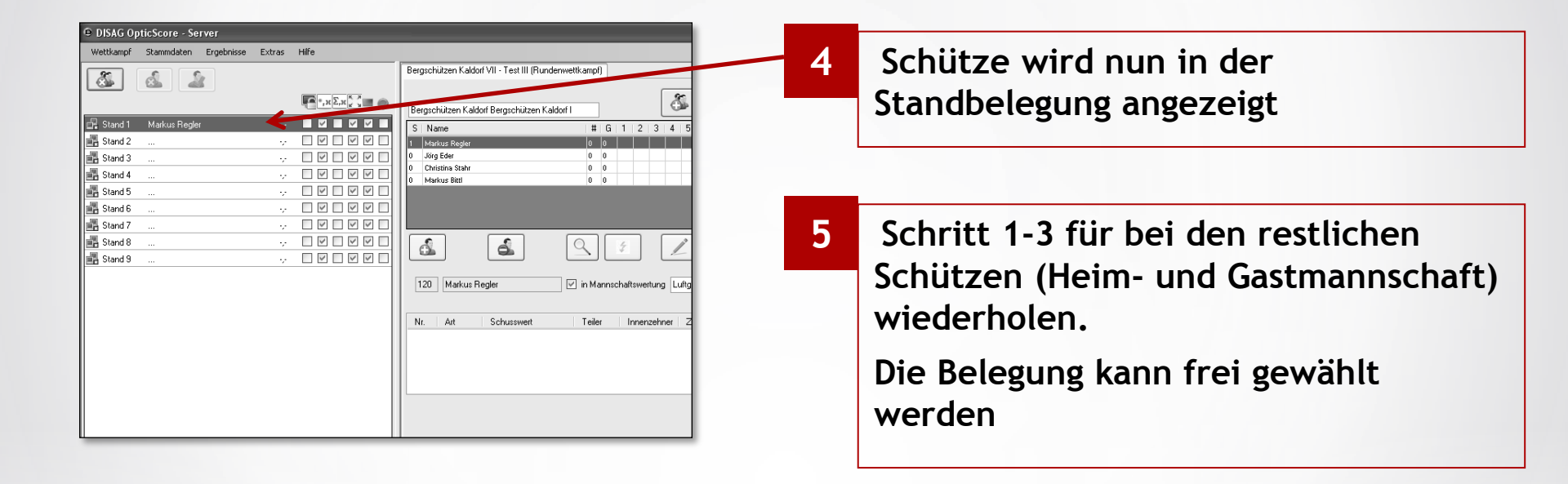

## Schützen auf Stand setzen Teil 3

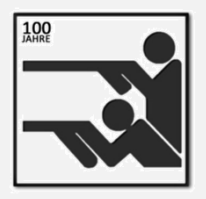

#### Vollständige Standbelegung

| 🛈 DISAG Opti | cScore - Server       |        |       | - 8 2                                                                       |
|--------------|-----------------------|--------|-------|-----------------------------------------------------------------------------|
| Wettkampf    | Stammdaten Ergebnisse | Extras | Hilfe |                                                                             |
| 8            | .0 0.                 |        |       | Bergschützen Kaldorf II - Test1234 (Runderwettkampf)                        |
|              |                       |        |       |                                                                             |
|              |                       |        |       | Bergschützen Kaldorf Bergschützen Kaldorf I 🍊 TestXY Test1234               |
| 🛃 Stand 1    | Markus Regler         |        |       | Si Name   # G   1   2   3   4   5   6 Si Name   # G   1   2   3   4   5   6 |
| 📑 Stand 2    | Markus Bittl          | ~      |       | 1 Markus Regler 3 Metanie Bauer                                             |
| 🚮 Stand 3    | Melanie Bauer         | ~      |       | 4 Jörg Eder 7 Petra Bauer                                                   |
| 📑 Stand 4    | Jörg Eder             | ~      |       | 2 Markus Bitl 6 Alexander Burkhardt                                         |
| 🚮 Stand 5    | Christina Stahr       | ~      |       |                                                                             |
| 📑 Stand 6    | Alexander Burkhardt   | ~ ~    |       |                                                                             |
| 🛃 Stand 7    | Petra Bauer           | ~      |       |                                                                             |
| 📑 Stand 8    | Laura Beer            | ~      |       |                                                                             |
| 🚮 Stand 9    |                       | ~      |       |                                                                             |
|              |                       |        |       | 3165 Laura Reer                                                             |
|              |                       |        |       | C Zehntelinge                                                               |
|              |                       |        |       | Nr Art Schurewart Tailar Innanzahnar Zaitetannal M                          |
|              |                       |        |       |                                                                             |
|              |                       |        |       |                                                                             |
|              |                       |        |       |                                                                             |
|              |                       |        |       |                                                                             |
|              |                       |        |       |                                                                             |
|              |                       |        |       |                                                                             |

# **Einstellung Visualisierung**

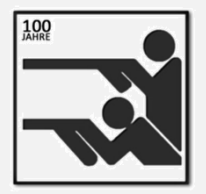

| 🕒 DISAG Opti | cScore - Server     | _              | _     |  |
|--------------|---------------------|----------------|-------|--|
| Wettkampf    | Stammdaten Erge     | ebnisse Extras | Hilfe |  |
|              |                     |                |       |  |
| 🔜 Stand 1    | Markus Regler       |                |       |  |
| Stand 2      | –<br>Markus Bittl   | -              |       |  |
| 📑 Stand 3    | Melanie Bauer       | -              |       |  |
| 🛃 Stand 4    | Jörg Eder           | -              |       |  |
| 📑 Stand 5    | Christina Stahr     | -              |       |  |
| 📑 Stand 6    | Alexander Burkhardt | t -            |       |  |
| Stand 7      | Petra Bauer         | -              |       |  |
| Stand 8      | Laura Beer          | •              |       |  |
| E Stand S    |                     |                |       |  |
|              |                     |                |       |  |
|              |                     |                |       |  |
|              |                     |                |       |  |
|              |                     |                |       |  |
|              |                     |                |       |  |
|              |                     |                |       |  |
|              |                     |                |       |  |
|              |                     |                |       |  |

## Inhaltsverzeichnis

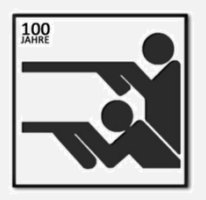

- 1. Start elektronische Anlage
- 2. DISAG OptiScore einrichten
- 3. Visualisierung mit Beamer einrichten
- 4. Wettkampf
- 5. Wettkampf auswerten
- 6. Anlagen herunterfahren

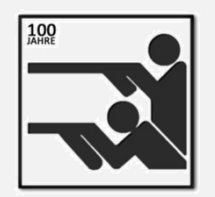

- 1. Anlage starten
  - a) Zentraler Lichtschalter hinten rechts
  - b) Power-Button am kleinen PC hinter der weißen Verkleidung
- 2. Beamer mit Fernbedienung einschalten
- 3. Funk-Tastatur und Funk-Maus vorbereiten (im Schrank bei RKW-Block)
- 4. Leinwand herunterziehen
- 5. Meldung "Windows aktivieren…" überspringen

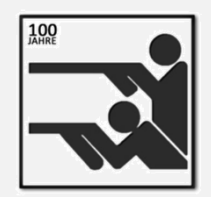

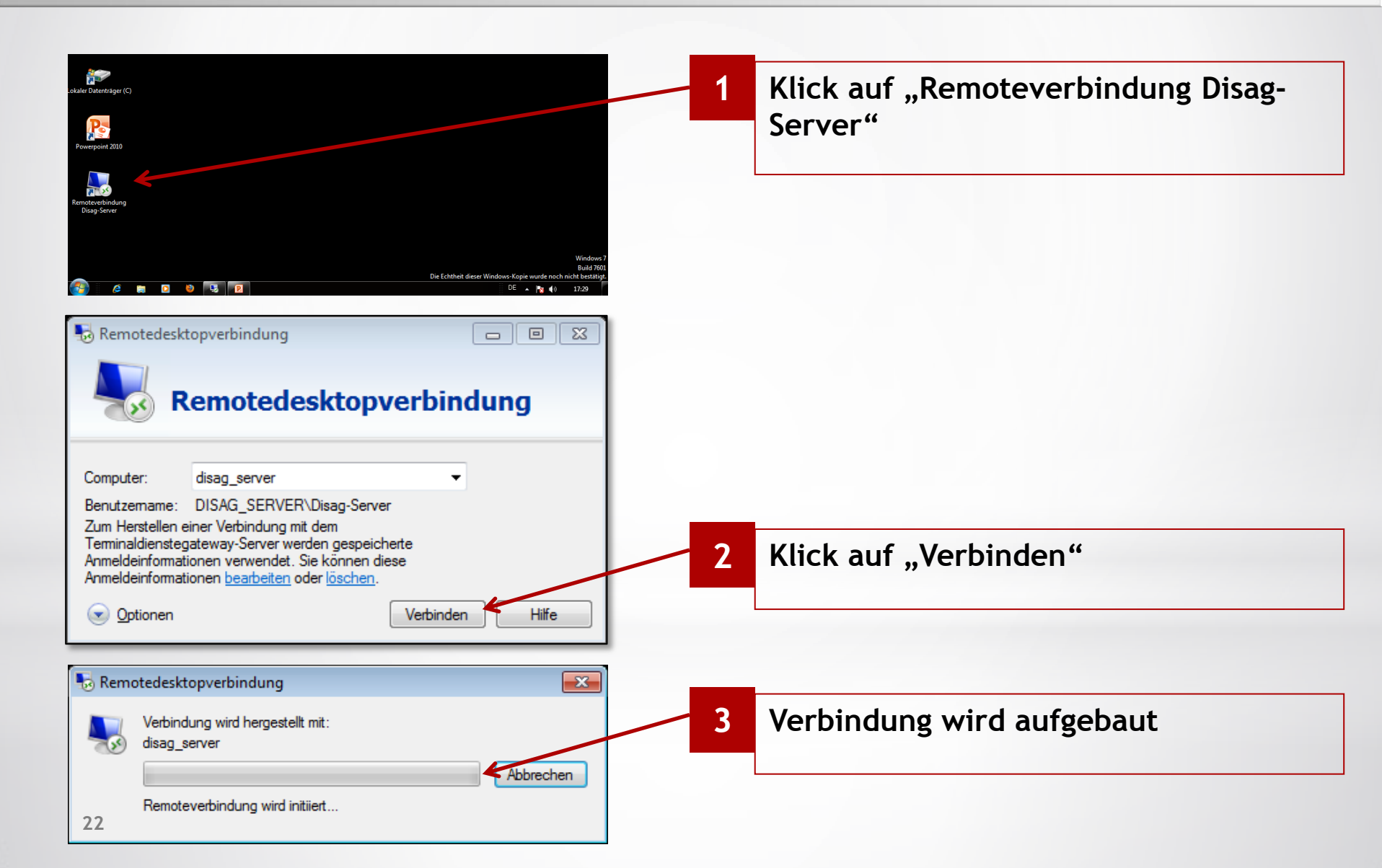

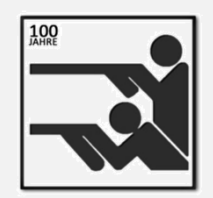

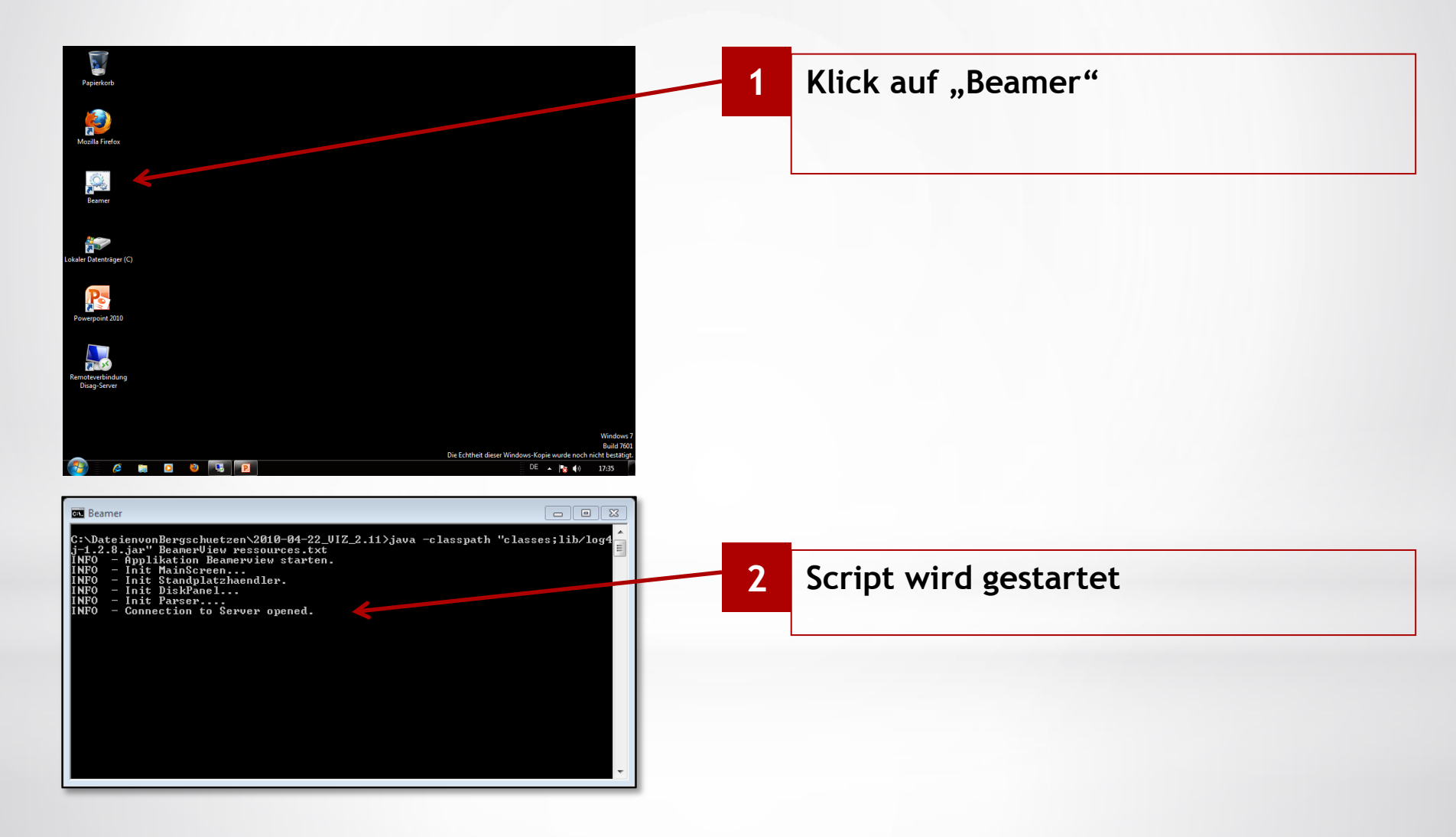

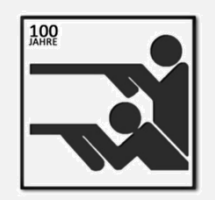

#### Bitte aus Performance-Gründen folgende Einstellungen nur Schießstand im Keller bitte folgende Einstellungen einrichten

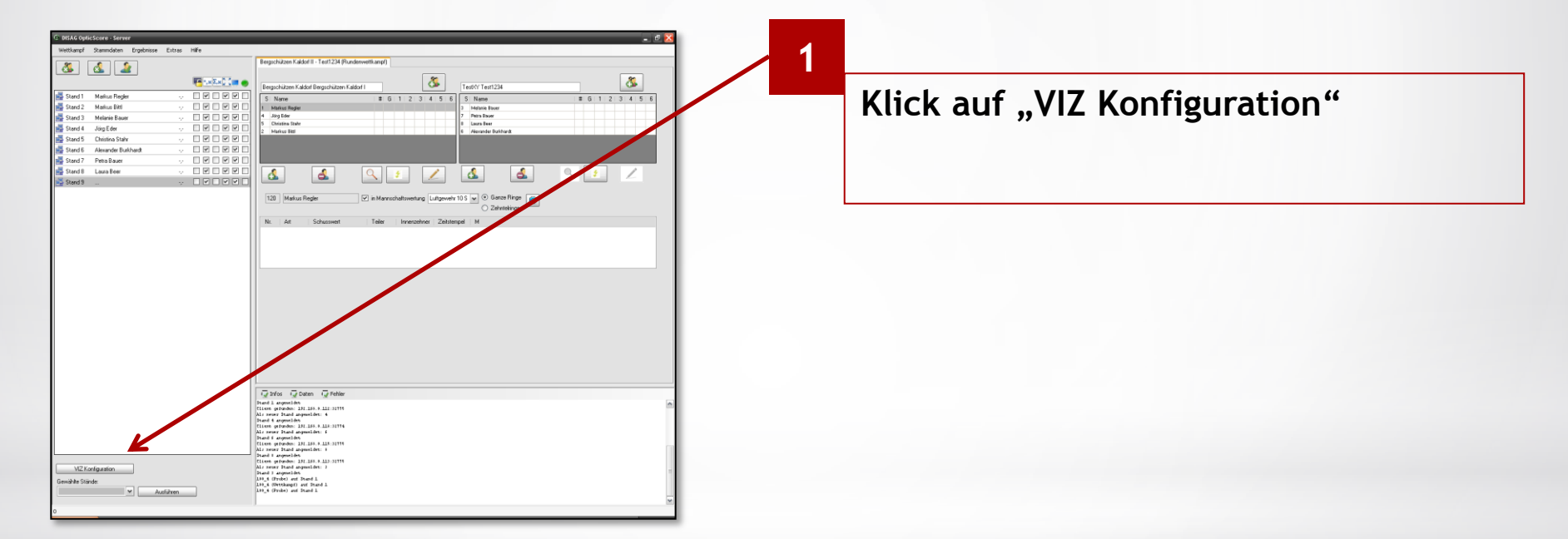

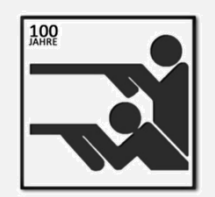

| Visualisierung (Konfiguration)   |                                     | 1            | Reiter 192 119 auswählen            |
|----------------------------------|-------------------------------------|--------------|-------------------------------------|
|                                  | Auswahl per Standubersicht          |              |                                     |
|                                  | Automatische Matrixwahl             |              |                                     |
| Matrix                           | Oberschrift 1                       | 2            | Inhalte zu                          |
| 5×2 🗸                            | Rundenwettkampf                     |              | • Überechrift 1                     |
| y-Achse gespiegelt               | Bergschützen Kaldorf VII - Test III |              | • Oberschrift 1                     |
| ☐ Hangliste anzeigen ✓ Zoommodus | Uberschrift 2<br>29.12.2010         |              | Überschrift 2                       |
| Sortierung vertikal              | Überschrift 3                       |              |                                     |
| Führenden Schützer zeigen        |                                     |              | eingeben                            |
|                                  |                                     |              |                                     |
|                                  | Abbrechen Speichern und Schließen   | 3            | Haken bei                           |
|                                  |                                     |              | "Zoomodus"                          |
|                                  |                                     |              | "Sortierung vertikal"               |
|                                  |                                     | $\backslash$ | setzen                              |
|                                  |                                     |              |                                     |
|                                  |                                     |              |                                     |
|                                  |                                     | 4            | Klick auf "Speichern und Schließen" |
|                                  |                                     |              |                                     |

Der Beamer sollte nun die richtige Darstellung zeigen!

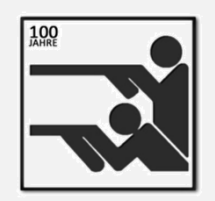

#### Bitte am Rechner (Schießstand) folgende Einstellungen vornehmen

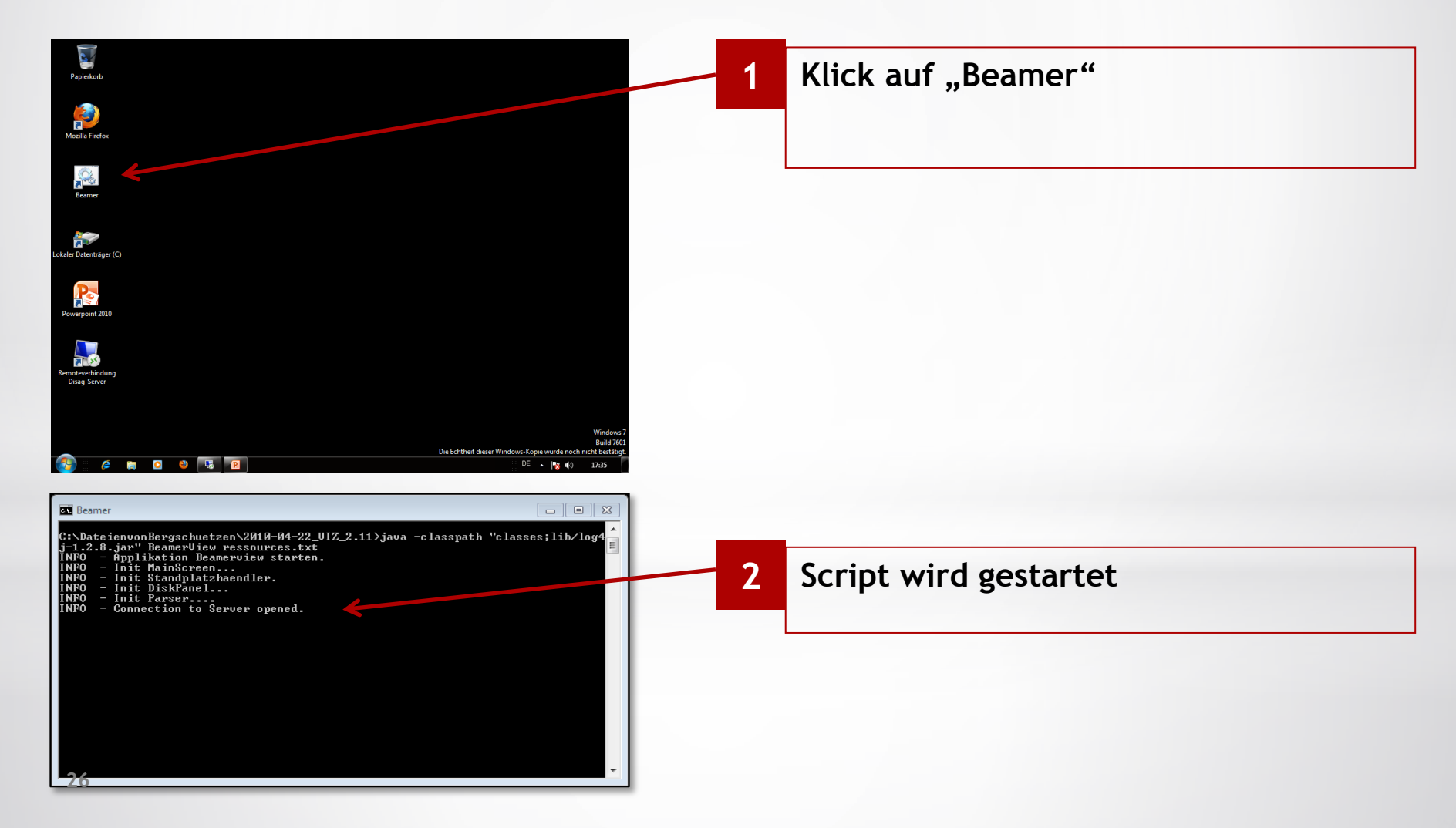

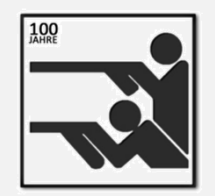

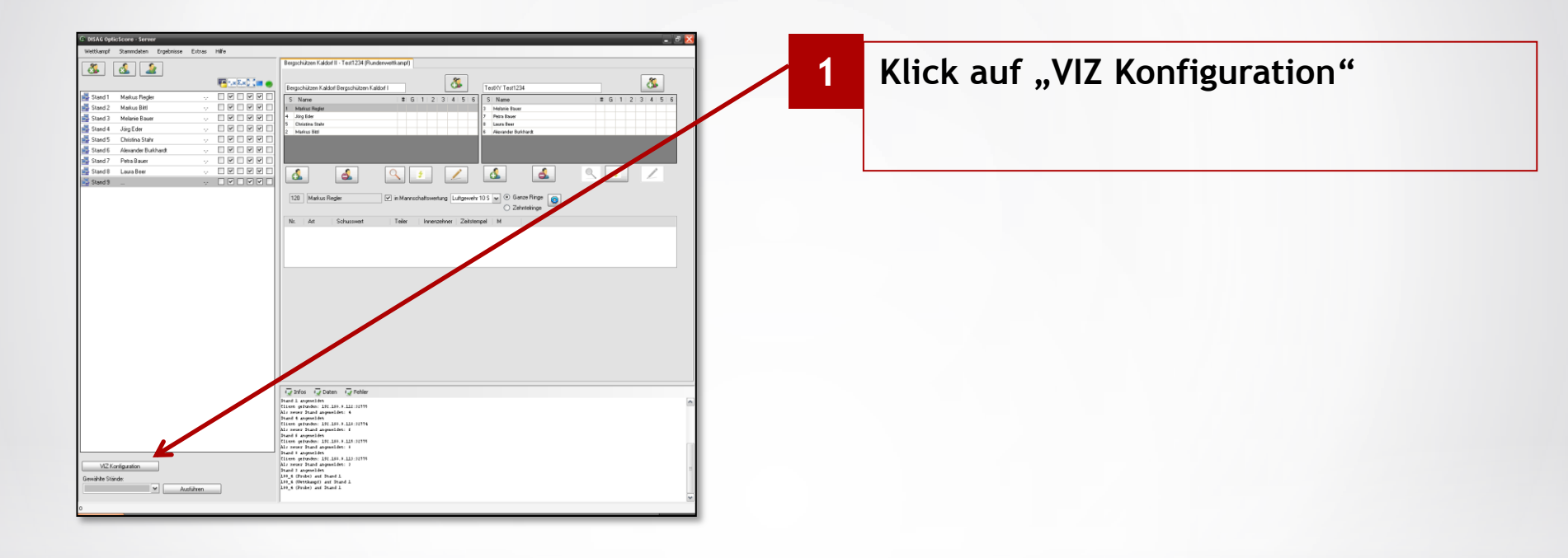

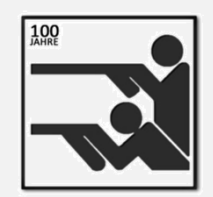

| Visualisierung (Konfiguration                                                            |                                                                        | 1 | Reiter 127 auswählen                    |
|------------------------------------------------------------------------------------------|------------------------------------------------------------------------|---|-----------------------------------------|
|                                                                                          | Auswahl per Standubersicht     Automatische Matrixwahl                 |   |                                         |
| Matrix<br>5x2 V                                                                          | Oberschrift 1 Rundenwettkampf Oberschrift 1                            | 3 | Haken bei                               |
| <ul> <li>y-Achse gespiegelt</li> <li>Rangliste anzeigen</li> <li>✓ Zoommoduse</li> </ul> | Bergschützen Kaldorf <u>VII - Test m</u><br>Oberschüft 2<br>29.12.2010 |   | ■Zooomodus                              |
| <ul> <li>✓ Sortierung vertikal</li> <li>☐ Führenden Schützer zeigen</li> </ul>           | Oberschrift 3                                                          |   | <ul> <li>Sortierung vertikal</li> </ul> |
|                                                                                          | Abbrechen Speichern und Schließen                                      |   | setzen                                  |
|                                                                                          |                                                                        | _ |                                         |
|                                                                                          |                                                                        | 4 | Klick auf "Speichern und Schließen"     |

Der Rechner sollte nun die richtige Darstellung zeigen! (Benötigt für das Vorlesen der Zwischenergebnisse im Liga-Modus)

## Inhaltsverzeichnis

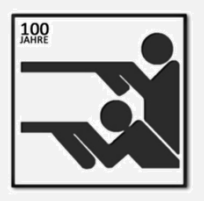

- 1. Start elektronische Anlage
- 2. DISAG OptiScore einrichten
- 3. Visualisierung auf Beamer einrichten

## 4. Wettkampf

- 5. Wettkampf auswerten
- 6. Anlagen herunterfahren

## Wettkampf

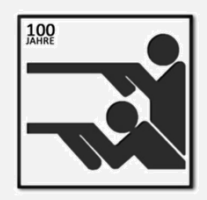

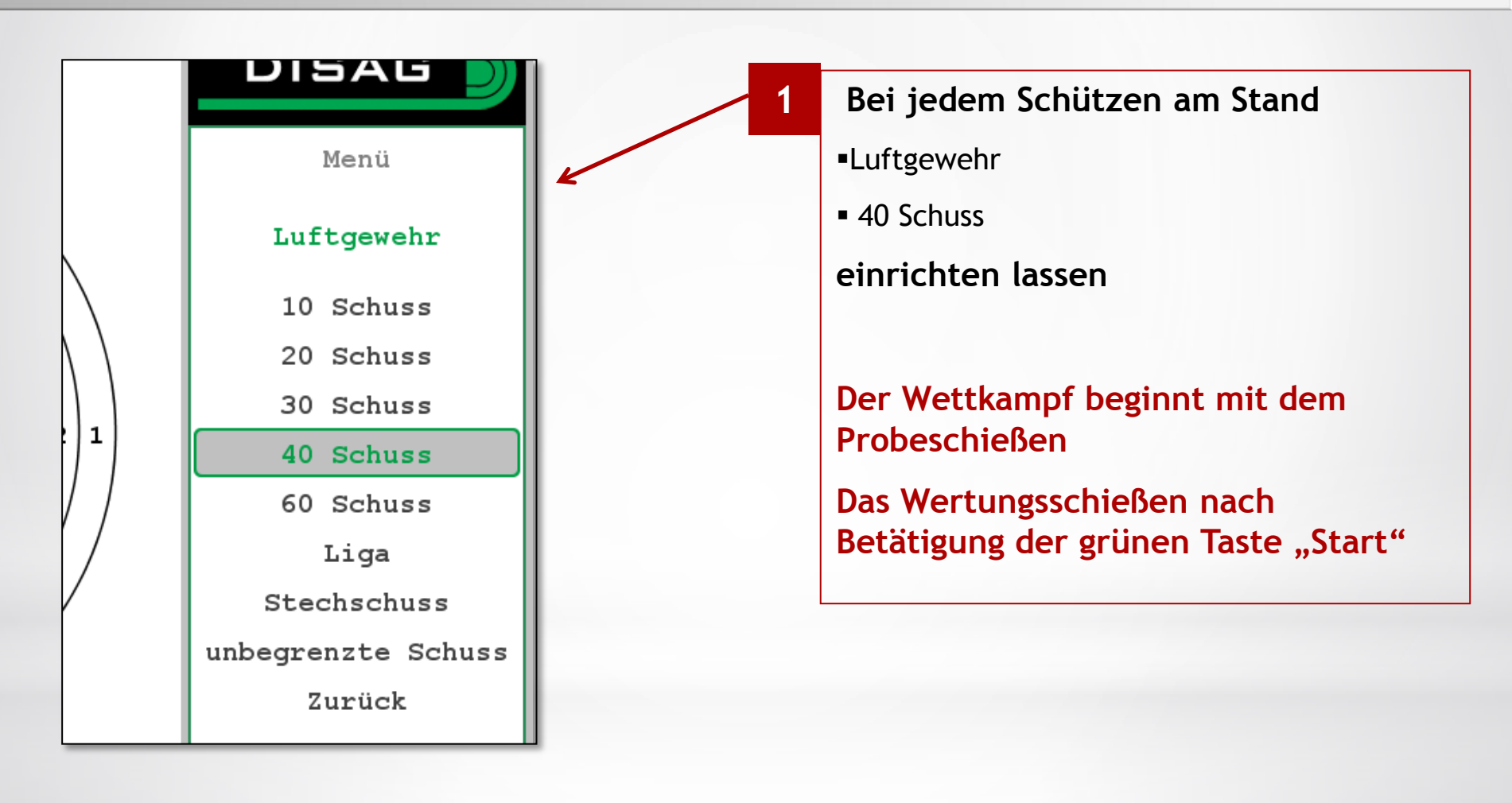

## Wettkampf

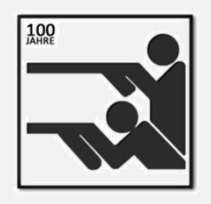

# Start des Schießens

## Inhaltsverzeichnis

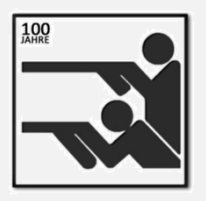

- 1. Start elektronische Anlage
- 2. DISAG OptiScore einrichten
- 3. Visualisierung auf Beamer einrichten
- 4. Wettkampf
- 5. Wettkampf auswerten
- 6. Anlagen herunterfahren

## Wettkampf auswerten Einzelschütze

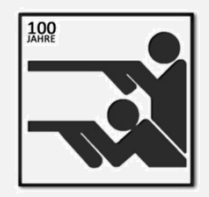

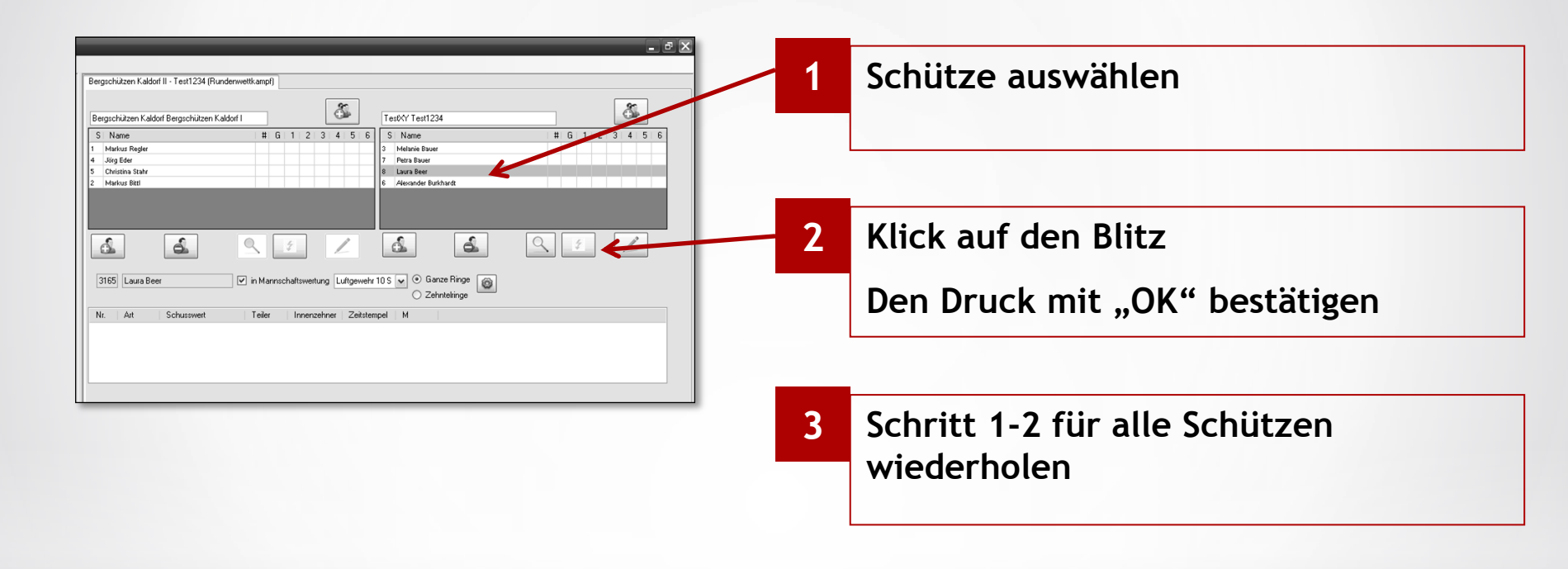

## Wettkampf auswerten Mannschaft

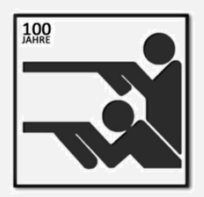

| Wetkkampf         Stammdaten         Ergebnisse         Extras         Hilf           Image: Stand 1         Markuz Regler         Image: Stand 2         Image: Stand 3         Image: Stand 3         Image: Stand 3         Image: Stand 3         Image: Stand 3         Image: Stand 3         Image: Stand 3         Image: Stand 3         Image: Stand 4         Image: Stand 5         Image: Stand 5         Image: Image: Ima | 🗣 DISAG Op | oticScore - Se | rver       |        |                               | _             |                            |                  |            |         |       |         |        |       |
|----------------------------------------------------------------------------------------------------|------------|----------------|------------|--------|-------------------------------|---------------|----------------------------|------------------|------------|---------|-------|---------|--------|-------|
| Stand 1       Markus Regier       0       0       0       0       0       0       0       0       0       0       0       0       0       0       0       0       0       0       0       0       0       0       0       0       0       0       0       0       0       0       0       0       0       0       0       0       0       0       0       0       0       0       0       0       0       0       0       0       0       0       0       0       0       0       0       0       0       0       0       0       0       0       0       0       0       0       0       0       0       0       0       0       0       0       0       0       0       0       0       0       0       0       0       0       0       0       0       0       0       0       0       0       0       0       0       0       0       0       0       0       0       0       0       0       0       0       0       0       0       0       0       0       0       0       0       0                                                                                                    | Wettkampf  | Stammdaten     | Ergebnisse | Extras | Hilfe                         |               |                            |                  |            |         |       |         |        |       |
| Stand 1       Markus Regier       # G 1 2 3 4 5         Stand 2         # G 1 2 3 4 5         Stand 3         # G 1 2 3 4 5         Stand 4         # G 1 2 3 4 5         Stand 5         # G 1 2 3 4 5         Stand 5         # G 1 2 3 4 5         Stand 5         # G 1 2 3 4 5         Stand 6         # G 1 2 3 4 5         Markus Regier       0       0          Stand 7        # F F F F F F F F F F F F F F F F F F F                                                                                                    | R          |                |            |        |                               | Dergool       | illeen Kaldor              | VII - Test III ( | (Rundenwa  | ettkamp | 0     |         |        |       |
| Stand 2                                                                                                    <                                                                                                    | Stand 1    | Markus Regle   | r          |        | • • <u>× Σ</u> × <u>Σ</u> • • | Bergso        | hützen Kaldo               | rf Bergschütz    | en Kaldorf |         |       | 1   2   |        | 8     |
| Stand 3           0       0         Stand 4          0       0       0         Stand 5          0       0       0         Stand 5          0       0       0         Stand 5           0       0         Stand 7                Stand 8                Stand 8                Stand 8                I20       Markus Regier               I20       Markus Regier               Nt.       At       Schussweit       Teier       Innenzehner       Z                                                                                                    | 🛃 Stand 2  |                |            |        |                               | 1 Ma          | rkus Regler                | _                |            | •       | 0     | 1 2     | 3      | 4 0   |
| Stand 4          0       0         Stand 5          0       0         Stand 6           0       0         Stand 6                Stand 8                Stand 9                Makus Regler                I20       Makus Regler               Nr.       Art       Schusswert       Teiler       Immerzehner       Z                                                                                                    | 🛃 Stand 3  |                |            | ~      |                               | 0 Jór         | g Eder                     |                  |            | 0       | 0     |         |        |       |
| Image: Stand 5                                                                                                    | 🛃 Stand 4  |                |            |        |                               | 0 Chi<br>0 Ma | istina Stahr<br>rkus Bittl |                  |            | 0       | 0     |         |        |       |
| Image: Stand 6                                                                                                    | 🛃 Stand 5  |                |            | v      |                               |               |                            |                  |            |         |       |         | i.     |       |
| Stand 7                                                                                                    | 🛃 Stand 6  |                |            | ·      |                               |               |                            |                  |            |         |       |         |        |       |
| Stand 8                                                                                                    <                                                                                                    | 🛃 Stand 7  |                |            |        |                               |               | _                          |                  |            |         |       |         | -      |       |
| Stand S                                                                                                    | 🛃 Stand 8  |                |            | -7     |                               | 6             |                            | 6                |            | 9       |       | 2       |        | 1     |
| 120     Markus Regler     ✓ in Mannschaftsweitung     Lutig       Nr.     Art     Schussweit     Teiler     Innenzehner     Z                                                                                                    | E Stand 9  |                |            |        |                               |               |                            |                  | , i        |         |       |         | U      |       |
| Nr. Art Schussweit Teiler Innenzehner Z                                                                                                    |            |                |            |        |                               | 120           | Markus Re                  | egler            | [          | 🗹 in M  | annsc | haftswe | ertung | Luftg |
|                                                                                                    |            |                |            |        |                               | Nr.           | Art                        | Schusswert       |            | Teile   | я     | Inne    | nzehr  | er Z  |
|                                                                                                    |            |                |            |        |                               |               |                            |                  |            |         |       |         |        |       |
|                                                                                                    |            |                |            |        |                               |               |                            |                  |            |         |       |         |        |       |
|                                                                                                    |            |                |            |        |                               |               |                            |                  |            |         |       |         |        |       |
|                                                                                                    |            |                |            |        |                               |               |                            |                  |            |         |       |         |        |       |
|                                                                                                    |            |                |            |        |                               |               |                            |                  |            |         |       |         |        |       |
|                                                                                                    |            |                |            |        |                               |               |                            |                  |            |         |       |         |        |       |

| Klick | auf | Erge | ebni | isse |
|-------|-----|------|------|------|
|-------|-----|------|------|------|

1

2 Den Druck mit "OK" bestätigen

## Inhaltsverzeichnis

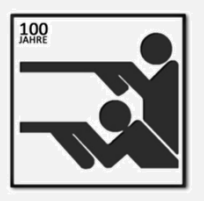

- 1. Start elektronische Anlage
- 2. DISAG OptiScore einrichten
- 3. Visualisierung auf Beamer einrichten
- 4. Wettkampf
- **5.** Wettkampf auswerten
- 6. Anlagen herunterfahren

# Anlage herunterfahren

# JARE

#### Am Schießstand

- 1. Wettkampf über "Wettkampf" > "Wettkampf schließen" beenden
- 2. OptiScore über "Wettkampf" > "Wettkampf beenden" schließen
- 3. Rechner herunterfahren
- 4. Drucker ausschalten
- 5. Sicherungen 1-16 (Stände) ausschalten
- 6. Sicherung 27 (Standbeleuchtung vorne) ausschalten
- 7. Sicherung 17 (Switch für Netzwerk) ausschalten

## Anlage herunterfahren

# IAMRE CONTRACTOR

#### In der Wirtschaft

- 1. Programme schließen
- 2. Rechner herunterfahren
- 3. Rechner ausschalten
- 4. Leinwand hochfahren
- 5. Beamer mit Fernbedienung (2x auf Taste "On/Off") ausschalten

(Lebensdauer der Lampe!!!)

## **RWK-Shooting**

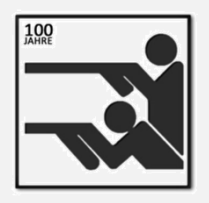

### **RWK-Shooting**

## **Anmeldung RWK-Shooting**

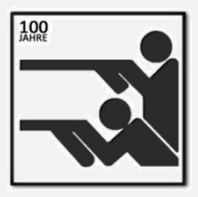

## www.rwk-shooting.de

| RWK - Shooting                                                     |  |
|--------------------------------------------------------------------|--|
| Melde- und Verwaltungsprogramm<br><sup>für</sup><br>Rundenschießen |  |
| im<br>Bayerischen und Deutschen<br>Sportschützenbund               |  |
| Vereins- oder Gaunummer:<br>Passwort:<br>Login                     |  |
| RWK Shooting - Version 2.0 von Mann Soft 01.08.2012                |  |

## Eingabemaske RWK

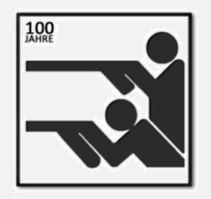

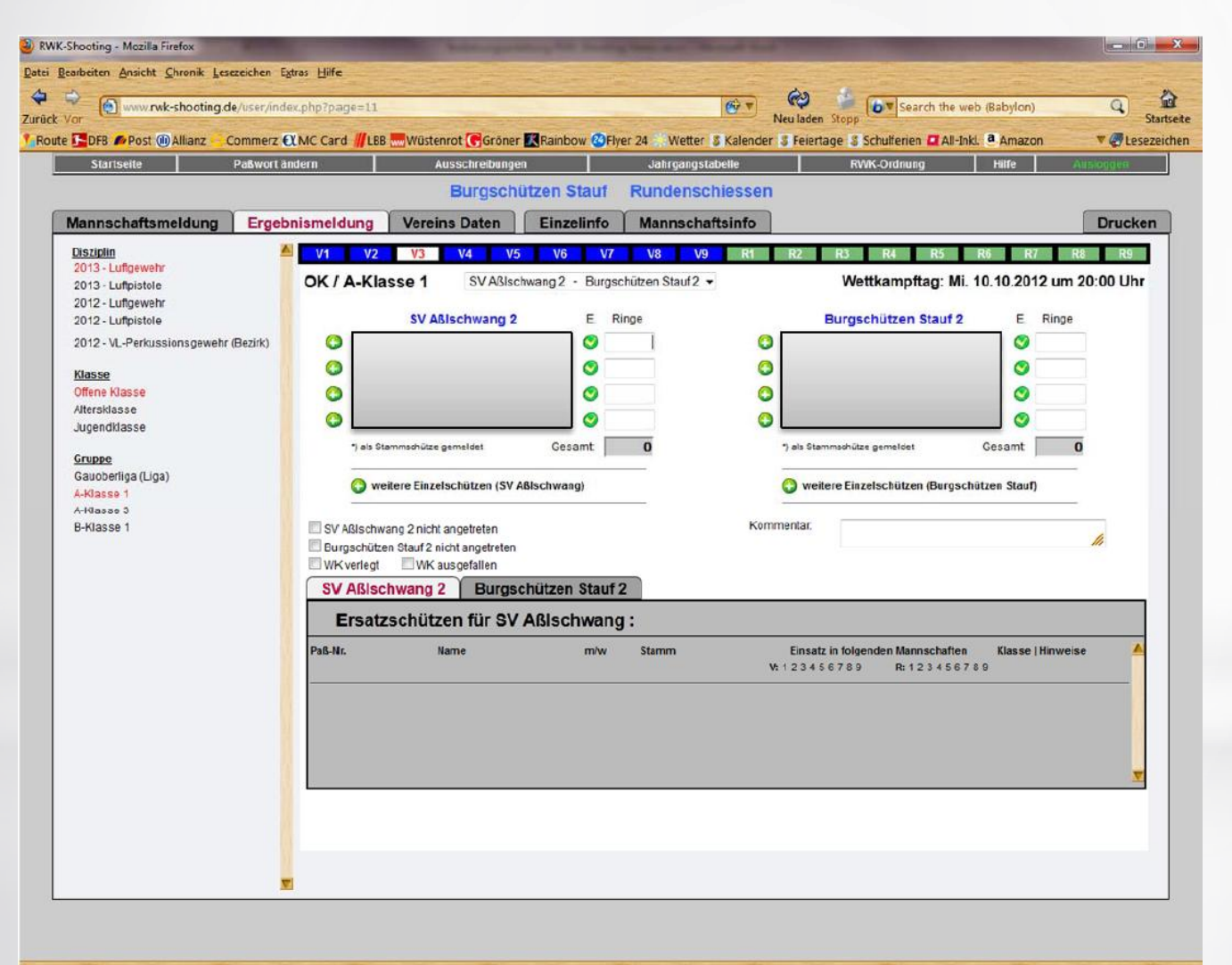

## **Eingabemaske LIGA**

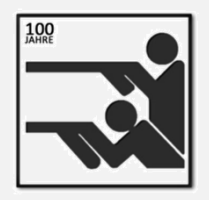

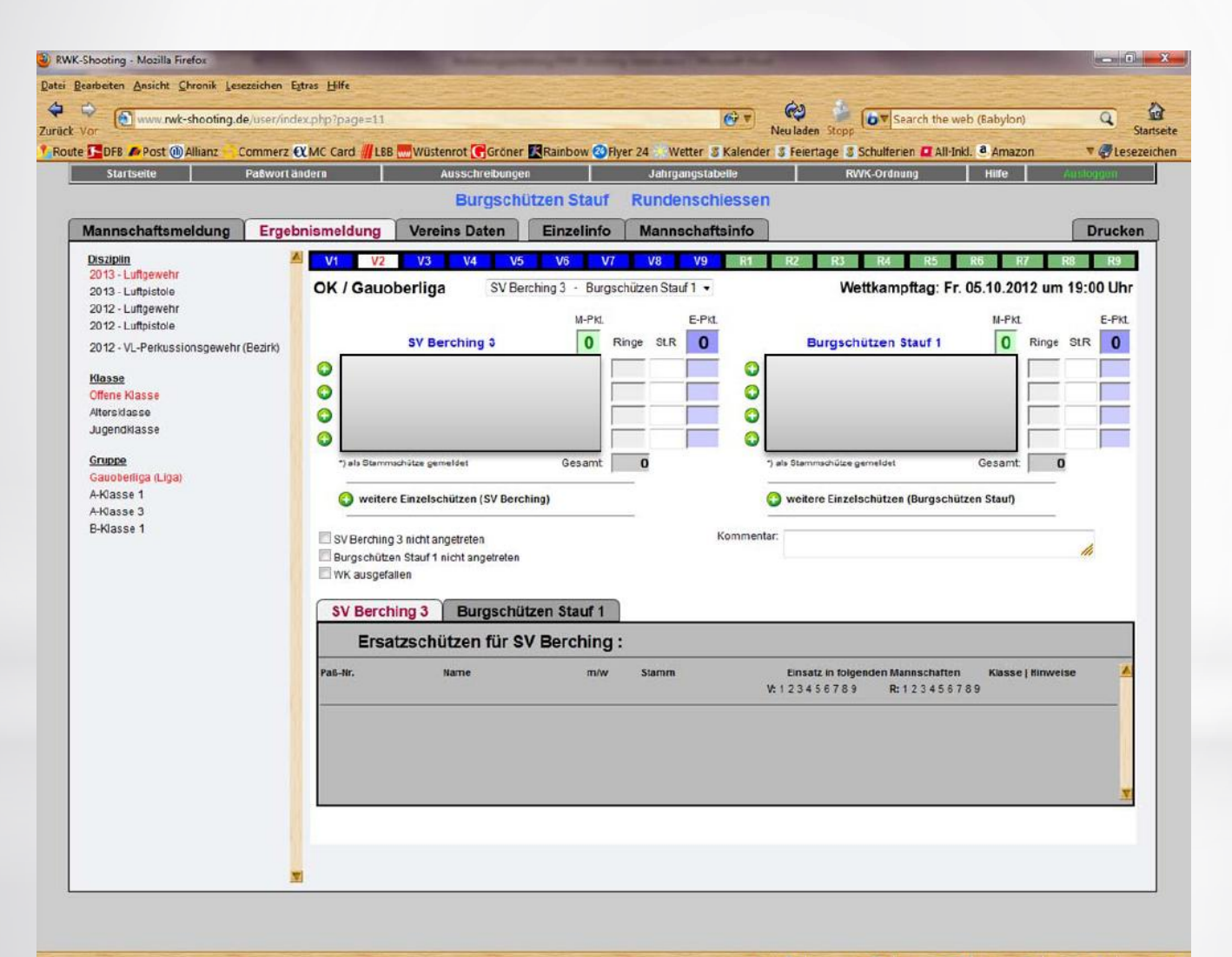

jetzt: 11 °C 🕒 heute: 17 °C 🎧 Mo: 19 °C 🏤 Di: 18 °C 🔗 Mi: 16 °C 🔗 Do: 21 °C 👝

×41

## Drucken

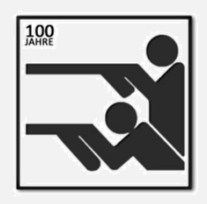

| (0)     | www.nwk-shooting.de/user/index.php?p | oge=168.0                             | Sruck=0                                | -        | Neu laden                        | Sopp Search the                                                                                       | web (Babylon)       | Q 5      |
|---------|--------------------------------------|---------------------------------------|----------------------------------------|----------|----------------------------------|----------------------------------------------------------------------------------------------------|---------------------|----------|
| DFB 📣   | Post @ Allianz Commerz & MC Ca       | rd <u>   </u> 168                     | 🛄 Wüstenrot 💽 Gröner 🔣 Rainbow 🤇       | Flyer 24 | Wetter 3 Kalender 3 Feierta      | age 💈 Schulferien 🖾 All-1                                                                             | nkl. a Amazon       | ▼ 🖉 tese |
| Startse | ene Paswort ansem                    |                                       | Rurgschützen Stau                      | f Run    | tenschiessen                     | RVIK-Oranung                                                                                          | ните                | ALTHOURS |
| annee   |                                      | alduna                                | Versing Daten Ein:                     | alinfo   | Mannachaftainfo                  |                                                                                                    |                     | Drucken  |
| amac    | Wettkampfbögen                       | Teruting                              | Terminplane                            |          | Ergebnisse                       | 1                                                                                                    | Medaillenspiegel    | Dideken  |
|         | Altdorf - N<br>Rundenwettka          | ampfer<br>iftgewo                     | Beingries<br>gebnisse 2013             |          |                                  | <ul> <li>alle Wettkampfbögen</li> <li>Wettkampfbögen der Vo</li> <li>Wettkampfbögen der Ri</li> </ul> | orrunde<br>ückrunde |          |
|         | Offene Kla                           | sse - G                               | Gauoberliga                            |          | Rundenweltkampf :<br>Diszinlin : | 2013 - Luttgewehr                                                                                     |                     |          |
|         |                                      |                                       |                                        |          | Klasse:                          | OKLufgewehr                                                                                           |                     |          |
|         | Burgschützen Stauf                   | 1 .                                   | SV Röckersbühl 1                       |          | Gruppe:                          | ale                                                                                                   |                     |          |
| Nr.     | Name Ergeb                           | nis Nr.                               | Name Ergeb                             | via      |                                  |                                                                                                    |                     |          |
|         | Michaela Grasi uck                   | 5                                     | Rationa Dscrott                        |          | Ausgaberhodus.                   | Standardinoota                                                                                        | •                   |          |
| 2       | Sebastian Grasruck                   | 6                                     | Christian Grad                         |          |                                  |                                                                                                    |                     |          |
| э       | Gabi Dimhofer                        | 7                                     | Markus Körner                          |          |                                  |                                                                                                    |                     |          |
| 4       | Nicole Misoch                        | 8                                     | Thomas Marz                            |          |                                  |                                                                                                    |                     |          |
|         | Mannschaftsergebnis :                |                                       | Mannschaftsergebnis :                  |          |                                  |                                                                                                    |                     |          |
|         | am 28. September 2012 u<br>(r.Wetsa  | Termin:<br>m 20:00 U<br>mpftag in der | hr bei Burgschützen Stauf<br>Vorrunde) |          |                                  |                                                                                                    |                     |          |
|         |                                      |                                       |                                        |          |                                  |                                                                                                    |                     |          |

jetz: 11 \*C \_\_\_\_ heute: 17 \*C \_\_\_\_ Mo: 19 \*C 🐉 Di: 18 \*C 🔗 Mi: 16 \*C 🚮 Do: 21 \*C \_\_\_